<u>Before You Begin</u>: You must have an access code supplied to you by the campus to create an account for the Parent Portal.

Follow the steps below to access and complete the Socioeconomic Information Form in the Parent Portal.

| Row | Description                                                                                                    |                                                                                            |  |  |  |
|-----|----------------------------------------------------------------------------------------------------|--------------------------------------------------------------------------------------------|--|--|--|
| 1   | Log in to the Parent Portal.                                                                                                    |                                                                                            |  |  |  |
|     | PowerSchool SIS                                                                                                    |                                                                                            |  |  |  |
|     | Student and Parent Sign In                                                                                                    |                                                                                            |  |  |  |
|     | Sign In Create Account                                                                                                    | Choose your<br>language.                                                                   |  |  |  |
|     | Select Language                                                                                                    | English 🗸                                                                                  |  |  |  |
|     | Supername                                                                                                    | 1                                                                                          |  |  |  |
|     | A Password                                                                                                    |                                                                                            |  |  |  |
|     | Forgot Username or Password?                                                                                                    |                                                                                            |  |  |  |
|     | Copyright © 2005-2024 PowerSchool Group LLC and/or its affiliate(s). All rights reserved.<br>All trademarks are either owned or licensed by PowerSchool Group LLC and/or its affiliates.<br>Privacy Policy |                                                                                            |  |  |  |
|     | D PowerSchool SIS                                                                                                    |                                                                                            |  |  |  |
|     | Student and Parent Sign In Sign In Create Account                                                                                                    | You may need to create an<br>- account using an access<br>code provided by your<br>campus. |  |  |  |
|     | Select Language En                                                                                                    | glish 🗸                                                                                    |  |  |  |

Continued on next page...

| Row | Description                                                                                            |                                                                                                    |                                                                                           |                                                                   |                 |  |  |  |  |
|-----|----------------------------------------------------------------------------------------------------|----------------------------------------------------------------------------------------------------|-------------------------------------------------------------------------------------------|-------------------------------------------------------------------|-----------------|--|--|--|--|
| 2   | Select <b>Forms</b> from the left side of the screen.                                                  |                                                                                                    |                                                                                           |                                                                   |                 |  |  |  |  |
|     | Vavigation                                                                                             | Grades and Attendanc                                                                                                    | e: Smith, Sy                                                                              | ylvester                                                          |                 |  |  |  |  |
|     | Grade History                                                                                          | Grades and Attendance Standards G                                                                                                    | rades                                                                                     |                                                                   |                 |  |  |  |  |
|     | PGP<br>Dashboard                                                                                       | SP<br>ashboard Last Week This Week                                                                                                    |                                                                                           |                                                                   |                 |  |  |  |  |
|     | History<br>Email<br>Notification                                                                       | HR(A)                                                                                                    | мтwн                                                                                      | HM ROOM GR 03                                                     |                 |  |  |  |  |
|     | Teacher<br>Comments                                                                                    | LA(A)                                                                                                    |                                                                                           | ENG LANG ART RDG GR3                                              |                 |  |  |  |  |
|     | Forms                                                                                                  | MTH(A)                                                                                                    |                                                                                           | Mathematics GR3  Email Williams, Donna Science GR3                |                 |  |  |  |  |
|     | Class<br>Registration                                                                                  | SCI(A)<br>SS(A)                                                                                                    |                                                                                           | Email Jones, Michael     Social Studies GR3     Email Poberts Ann |                 |  |  |  |  |
| 3   | Balance                                                                                                |                                                                                                    |                                                                                           |                                                                   |                 |  |  |  |  |
|     | My Schedule                                                                                            |                                                                                                    |                                                                                           |                                                                   |                 |  |  |  |  |
|     | Select Socioe                                                                                          | onomic Information Form                                                                                                    | rom the list                                                                              | displayed on the re                                               | sulting screen. |  |  |  |  |
|     | Navigation<br>Grades and<br>Attendance                                                                 | School Form Listing for Smith, Sylves                                                                                                    | ər                                                                                        |                                                                   |                 |  |  |  |  |
|     | Grade History                                                                                          | To configure if and how you'll receive notifications for forms,                                                                                                    | lease use the button below                                                                | v to set your preferences.                                        |                 |  |  |  |  |
|     | Attendance<br>History                                                                                  | General Forms Class Forms All Forms Studen                                                                                                    | Support                                                                                   |                                                                   |                 |  |  |  |  |
|     | Email<br>Notification                                                                                  | louston                                                                                                    |                                                                                           |                                                                   |                 |  |  |  |  |
|     | Forms                                                                                                  | Houston] AI Permission and Consent Form                                                                                                    |                                                                                           |                                                                   |                 |  |  |  |  |
|     | Colored Dullation                                                                                      | inductorial running outrop                                                                                                    | [Houston] Hazel Health Consent Form<br>[Houston] Military Connected Family Survey (v 2.0) |                                                                   |                 |  |  |  |  |
|     | School Bulletin                                                                                        | Houston] Hazel Health Consent Form<br>Houston] Military Connected Family Survey (v 2                                                                                                    | 0)                                                                                        |                                                                   |                 |  |  |  |  |
|     | School Bulletin                                                                                        | Houston] Hazel Health Consent Form<br>Houston] Military Connected Family Survey (v 2<br>Houston] Privacy Code: Student Records, Right                                                                                                    | 0)<br>, and Responsibilities                                                              | 8                                                                 |                 |  |  |  |  |
|     | School Bulletin<br>Class<br>Registration<br>Balance<br>My Schedule<br>School<br>Information<br>Account | Houston] Hazel Health Consent Form<br>Houston] Military Connected Family Survey (v 2<br>Houston] Privacy Code: Student Records, Right<br>Houston] Socioeconomic Information Form<br>complete and return one form to each school where you have | D)<br>, and Responsibilities<br>a child enrolled.                                         | s                                                                 |                 |  |  |  |  |

Continued on next page...

| Row | Description                                                                                                    |  |  |  |  |  |
|-----|----------------------------------------------------------------------------------------------------|--|--|--|--|--|
| 4   | Now you are ready to complete the online Socioeconomic Information form.<br>In Step 1, enter information about your student(s).                                                                                                    |  |  |  |  |  |
|     |                                                                                                    |  |  |  |  |  |
|     | Avigation                                                                                                    |  |  |  |  |  |
|     | Conde History     Conde History     Conde H |  |  |  |  |  |
|     | CONFIDENTIAL*                                                                                                    |  |  |  |  |  |
|     | Comments     In disbursement of federal funds (ESEA section 1113).     Forms     It is very important that families complete this socioeconomic form in order for schools to receive Tible 1 and State Compensatory Education funding. This funding will directly benefit your child's school. Tible I and State Compensatory Education funding can be used to hire personnel, provide tutoring services, order technology, and provide professional development for teachers. We want to continue to provide these necessary learning supports, but without your assistance, we may not be able to                                                                                                    |  |  |  |  |  |
|     | Class<br>Registration<br>Step 1                                                                                                    |  |  |  |  |  |
|     | Balance     List all Houston ISD students in the household       Image: School     First Name *       Middle Name     Last Name *       Middle School     Sylvester                                                                                                    |  |  |  |  |  |
|     | Preferences     Student Number     Date of Birth*     Grade Level *       Preferences     xxxxxxxxxxxxxxxxxxxxxxxxxxxxxxxxxxxx                                                                                                    |  |  |  |  |  |
|     | Portal(Engish)     School Name     Texas State     Assessment)     Portal(Spanish)     Annus Student                                                                                                    |  |  |  |  |  |
|     | 24 Click here to add information for other children in your family who are attending HISD schools.                                                                                                    |  |  |  |  |  |
|     | <ul> <li>If you answer YES to either question, the system automatically displays the last section<br/>(Step 4) where you will certify your answers and submit.</li> <li>STOP - YOU ARE FINISHED!</li> </ul>                                                                                                    |  |  |  |  |  |
|     | Comparison of the second second  |  |  |  |  |  |
|     | Step 4 displays automatically if you selected YES in Step 2.                                                                                                    |  |  |  |  |  |
| l   | Use of the forme with the protoking with clocked as a pyrophrate and a lagt clocked.  In accordance with the provisions of the Prelevation of Pupel Rights Amendment (PPA) has been equived, as part of any program funded in whole or in part by the U.S. Department of Education, to submit to a survey, analysis, or evaluation that reveals information concerning income (either than that required by law to determine eligibility for participation in a program or for receiving financial assistance under such program), without the prior written consent of the adult student, parent or legal guardian.                                                                                                    |  |  |  |  |  |
|     | Parent/Guardian Signature * Date * Mary Smith 6/13/2024                                                                                                    |  |  |  |  |  |
|     | Thank You!                                                                                                    |  |  |  |  |  |
|     | Form Submitted!                                                                                                    |  |  |  |  |  |
|     | ОК                                                                                                    |  |  |  |  |  |
|     | <ul> <li>If you answer NO to both questions, then you must complete Step 3.</li> <li>Go to Row 6.</li> </ul>                                                                                                    |  |  |  |  |  |

Continued on next page...

| Row | Description                                                                                                    |                                                                                                    |  |  |  |
|-----|----------------------------------------------------------------------------------------------------|----------------------------------------------------------------------------------------------------|--|--|--|
| 6   | If you answered NO to both questions in Step 2, you must complete Step 3.                                                                                                    |                                                                                                    |  |  |  |
|     | In <b>Step 3</b> , enter the <b>number of people in your household</b> and the <b>total yearly household income</b> .<br>(This allows the system to determine your family's socioeconomic status.)                                                                                                    |                                                                                                    |  |  |  |
|     | Step 2                                                                                                    |                                                                                                    |  |  |  |
|     | Yes     ☑ No       Do you receive Temporary Assistance to Needy Families (TANF)? *       Yes     ☑ No                                                                                                    |                                                                                                    |  |  |  |
|     | Step 3                                                                                                    |                                                                                                    |  |  |  |
|     | How many total members are in the household (include all adults and children) * 3 y                                                                                                    | TOTAL YEARLY INCOME BEFORE DEDUCTIONS OF ALL HOUSEHOLD<br>MEMBERS<br>*<br>Include wages, salary, welfare payments, child support, alimony, pensions, Social<br>Security, worker's compensation, unemployment and all other sources of income<br>(before any type of deductions) |  |  |  |
|     | After completing Step 3, you can certify and submit your form.<br>YOU ARE FINISHED!                                                                                                    |                                                                                                    |  |  |  |
|     | Step 4 (Check one of the following two boxes as appropriate and sign below.) In accordance with the provisions of the Protection of Pupi Rights Amendment (PPRA) no student shall be required, as part of any program funded in whole or in part by the U.S. Department of Education, to submit to a survey, analysis, or evaluation that reveals information concerning income (other than that required by law to determine eligibility for participation in a program or for receiving financial assistance under such program), without the prior written consent of the adult student, parent or legal guardian. |                                                                                                    |  |  |  |
|     | <ul> <li>I choose not to provide this information. I understand that the school's disbursement of federal funds and accountability rating may be<br/>I consent to the use of electronic signatures.</li> <li>I consent</li> </ul>                                                                                                    | affected by my choice.                                                                                                    |  |  |  |
|     | Parent/Guardian Signature * Date * Mary Smith 8/15/2024                                                                                                    |                                                                                                    |  |  |  |
|     |                                                                                                    | Submi .                                                                                                    |  |  |  |
|     |                                                                                                    |                                                                                                    |  |  |  |
|     | Thank You!                                                                                                    |                                                                                                    |  |  |  |
|     | Form Submitted!                                                                                                    |                                                                                                    |  |  |  |
|     | ок                                                                                                    |                                                                                                    |  |  |  |
|     |                                                                                                    |                                                                                                    |  |  |  |